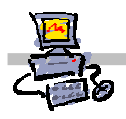

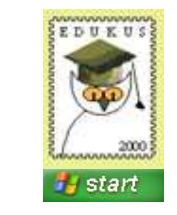

# "Pracownia internetowa w każdej szkole" (edycja jesień 2005)

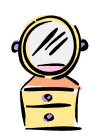

# Opiekun pracowni internetowej cz. 1 (PD1)

Przygotowanie własnego obrazu systemu operacyjnego dla stacji roboczych

## Zadanie 2 – instalacja systemu operacyjnego na stacji roboczej z obrazu bazowego

Instrukcja omawia procedurę wykonania instalacji stacji roboczej z obrazu bazowego zamieszczonego domyślnie na serwerze SBS 2003.

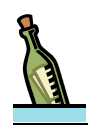

### Wskazówka

Obraz bazowy jest specjalnym lustrem systemu przygotowanym do instalowania systemu na komputerach o niestandardowej konfiguracji. Instalacja stacji z obrazu bazowego zakończy się sukcesem na każdym komputerze spełniającym minimalne wymagania sprzętowe dla systemu Windows XP (Procesor Pentium 166 MHz, 64 MB RAM, HDD 2 GB, Karta sieciowa zgodna z Boot PXE)

Obraz bazowy służy jako podstawa do tworzenia własnych luster systemu operacyjnego.

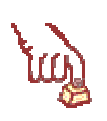

## Polecenie 1

 Zainstaluj stację roboczą z obrazu bazowego korzystając z niżej zamieszczonej procedury nr 1 oraz wskazówek udzielonych przez prowadzącego.

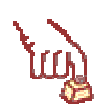

# Notatki

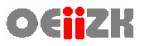

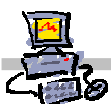

#### Procedura 1

### Instalacja stacji roboczej z lustra przygotowanego na serwerze SBS 2003

- 1. Uprzednio przygotowaną dyskietkę systemu RIS należy włożyć do stacji A: komputera, na którym ma zostać zainstalowany system operacyjny Windows XP.
- 2. Uruchamiamy komputer.
- Kiedy na ekranie pojawi się komunikat: Press F12 for Network Service Boot Wciskamy klawisz F12 Pojawi się niebieskie okno powitalne Instalatora klienta
- 4. Wciskamy klawisz Enter Instalator klienta przechodzi do okna logowania do systemu instalacji zdalnej
- 5. Wypełniamy dane w oknie logowania do systemu instalacji zdalnej:
  - w polu Nazwa użytkownika pozostawiamy operator
  - w polu Hasło wprowadzamy hasło operatora (domyślnym hasłem jest zaq1@WSX )
  - wciskamy klawisz Enter
- 6. Wybieramy Instalacja Automatyczna reinstalacja stacji i wciskamy klawisz ENTER

Instalator klienta przechodzi do okna wyboru lustra systemu do zainstalowania

- Wykorzystując klawisze strzałek dokonujemy wyboru lustra o nazwie: Windows XP Pro PL SP2 obraz bazowy wciskamy klawisz Enter Instalator klienta przechodzi do okna informującego o wykasowaniu danych z dysku twardego
- 8. Ponownie wciskamy klawisz **Enter** *Instalator klienta* przechodzi do okna z informacją o koncie komputera w domenie
- 9. Wyjmujemy dyskietkę ze stacji i wciskamy klawisz **Enter** po raz ostatni *Rozpoczyna się proces instalacji stacji roboczej z lustra.*
- 10. Proces zasadniczej instalacji obrazu bazowego można podzielić na kolejne etapy:
  - kopiowanie plików (10 minut)
  - po skopiowaniu plików komputer jest ponownie uruchamiany
  - instalacja systemu w trybie graficznym (12 minut)
  - wyświetlenie ekranu powitalnego Windows XP z komunikatem:
     czekaj (2 minuty)
  - instalacja klienta firewall (1 minuta)
  - pojawienie się ekranu logowania

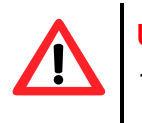

## Uwaga !!!

To jeszcze nie koniec instalacji stacji z obrazu bazowego

11. Logujemy się do systemu na konto **administratora domeny** (**Uwaga**: gdy nie zamierzamy budować własnego obrazu możemy logować się na konto **operator**)

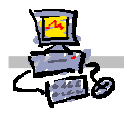

Rozpoczyna się proces instalacji poprawek systemowych (na ekranie pojawiają się okna wiersza poleceń) (7 minut)

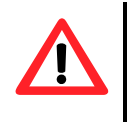

### Uwaga !!!

Podczas całego procesu instalacji, jeśli na ekranie widzimy okna wiersza poleceń, nie wciskamy żadnych klawiszy na klawiaturze – może to zastopować proces instalacji dodatkowych składników

- 12. Następuje restart systemu
- Po restarcie systemu pojawi się komunikat o niepoprawnym logowaniu do systemu. Wybieramy klawisz ekranowy OK Pojawia się okno logowania do systemu
- 14. Ponownie logujemy się do systemu na konto **administratora domeny** (**Uwaga**: gdy nie zamierzamy budować własnego obrazu możemy logować się na konto **operator**)

Na ekranie pojawia się okno wiersza poleceń z komunikatem:

- Czy instalować oprogramowanie dodatkowe?
- 15. Wskaż okno wiersza poleceń Instalacja stacji XP i wciśnij na klawiaturze klawisz T
- 16. Na ekranie pojawia się okno wiersza poleceń z komunikatem:
  - **Czy instalować Office 2003?**
- 17. Wskaż okno wiersza poleceń Instalacja stacji XP i wciśnij na klawiaturze klawisz T
- 18. Rozpoczyna się automatyczna instalacja pakietu Office2003 PRO SP2 (5 minut)
- 19. Na ekranie pojawia się okno wiersza poleceń z komunikatem:
  - **Czy instalować Windows Media 10?**
- 20. Wskaż okno wiersza poleceń Instalacja stacji XP i wciśnij na klawiaturze klawisz T
- 21. Rozpoczyna się automatyczna instalacja Windows Media 10 (2 minuty)
- 22. Na ekranie pojawia się okno wiersza poleceń z komunikatem:
  - **Czy instalować Photo Story 3?**
- 23. Wskaż okno wiersza poleceń Instalacja stacji XP i wciśnij na klawiaturze klawisz T
- 24. Rozpoczyna się automatyczna instalacja Photo Story 3 (1 minuta)
- 25. Na ekranie pojawia się okno wiersza poleceń z komunikatem:

#### **Czy instalować MSN Messenger 7.5?**

- 26. Wskaż okno wiersza poleceń Instalacja stacji XP i wciśnij na klawiaturze klawisz T
- 27. Rozpoczyna się automatyczna instalacja MSN Messenger 7.5 (1 minuta)
- 28. Na ekranie pojawia się okno wiersza poleceń z komunikatem:
  - Czy instalować MS Chat 2.5?
- 29. Wskaż okno wiersza poleceń Instalacja stacji XP i wciśnij na klawiaturze klawisz T
- 30. Rozpoczyna się automatyczna instalacja MS Chat 2.5 (1 minuta)
- 31. Następuje restart systemu
- Po restarcie systemu pojawi się komunikat o niepoprawnym logowaniu do systemu. Wybieramy klawisz ekranowy OK Pojawia się okno logowania do systemu

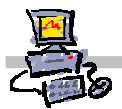

- 33. Ponownie logujemy się do systemu na konto **administratora domeny** (**Uwaga**: gdy nie zamierzamy budować własnego obrazu możemy logować się na konto **operator**)
- 34. W uruchomionym oknie programu MSN Messenger wybierz z menu programu kolejno Narzędzia -> Opcje
- 35. W oknie Opcje wybierz z lewej kolumny menu Ogólne
- 36. W oknie Opcje w ramce Ogólne wyłącz opcję Otwieraj główne okno programu Messenger po uruchomieniu programu Messenger
- 37. W oknie Opcje wybierz przycisk OK.
- 38. Zamknij okno programu MSN Messenger
- 39. W oknie Microsoft FireWall Client for ISA Server 2004 wybierz przycisk OK.
- 40. Wybierz z paska zadań kolejno Start -> Wszystkie programy -> Autostart
- 41. Wybierz prawym przyciskiem myszy element Microsoft FireWall Client Management widoczny w grupie Autostart
- 42. Wybierz z menu podręcznego Właściwości
- 43. W oknie Właściwości: Microsoft FireWall Client Management z listy Uruchom wybierz Zminimalizowane
- 44. W oknie Właściwości: Microsoft FireWall Client Management wybierz przycisk OK.
- 45. Wybierz prawym przyciskiem myszy ikonę klienta FireWall znajdującą się na pasku zadań (ikona przedstawia mały komputer na tle białego ceglanego muru)
- 46. Wybierz z menu podręcznego Exit
- 47. Wybierz z paska zadań kolejno Start -> Wszystkie programy -> Autostart -> Microsoft FireWall Client Management
- 48. Sprawdź czy na pasku zadań pojawiła się ikona programu FireWall (**ikona przedstawia mały komputer na tle białego ceglanego muru**)
- 49. Wyloguj się
- 50. Ponownie logujemy się do systemu na konto **administratora domeny** (**Uwaga**: gdy nie zamierzamy budować własnego obrazu możemy logować się na konto **operator**)
- 51. Sprawdź czy na ekranie nie pojawiają się zbędne okna innych programów
- 52. Wybierz z paska zadań przycisk Start
- 53. Wybierz prawym przyciskiem Mój komputer
- 54. Wybierz z menu podręcznego Właściwości
- 55. W oknie Właściwości systemu wybierz zakładkę Zdalny
- 56. W oknie Właściwości systemu w ramce Pulpit zdalny włącz opcję Zezwalaj użytkownikom na zdalne łączenie się z tym komputerem
- 57. W oknie Właściwości systemu wybierz przycisk OK

Po ponownym uruchomieniu komputer jest gotowy do pracy, można się na niego zalogować i dograć dodatkowe niezbędne do prawidłowego działania sterowniki.

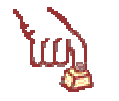

## Notatki

------

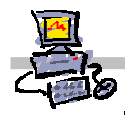

| · · · · · · · · · · · · · · · · · · · |
|---------------------------------------|
|                                       |
| · · · · · · · · · · · · · · · · · · · |
|                                       |
|                                       |
|                                       |
|                                       |
|                                       |
|                                       |
|                                       |
|                                       |
|                                       |
|                                       |
|                                       |
|                                       |
|                                       |
|                                       |